## 積算アップデートマニュアル

## 最初に、インストールしている積算のバージョンを確認します。

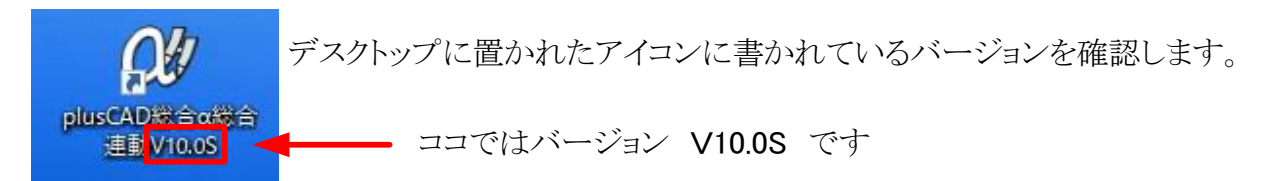

## インストールを開始します。

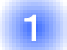

確認したバージョンに合った <u>積算アップデートプログラム</u> をクリックし、、画面下に出てきた EXEを実行します。

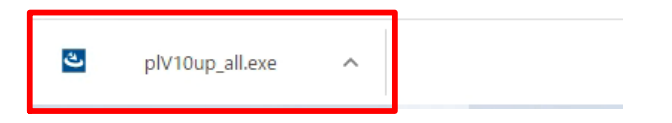

※セキュリティなどで実行できない場合は、一旦デスクトップ等に保存をし、ダブルクリックで実行してください。

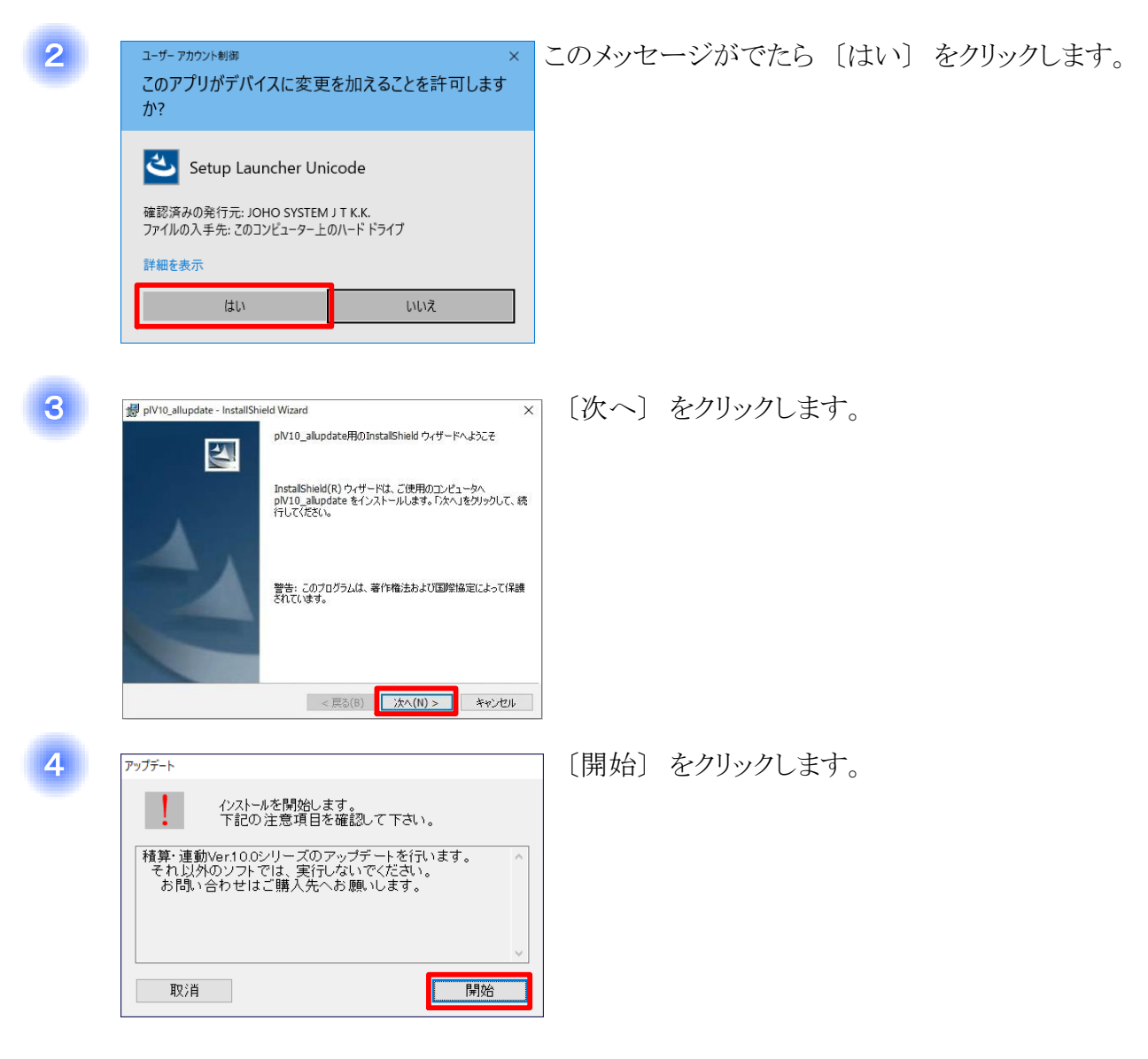

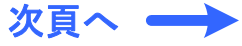

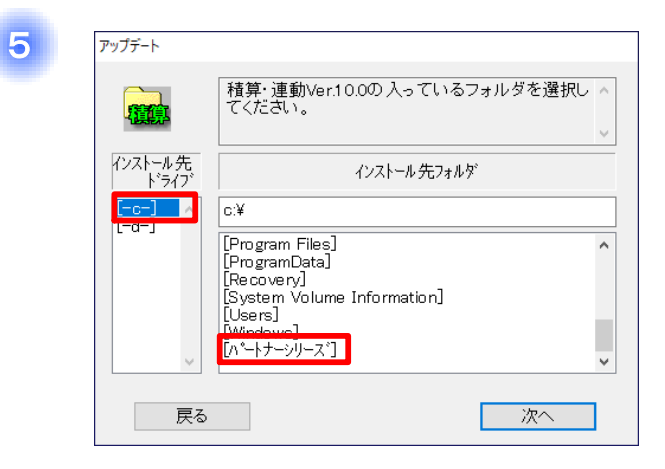

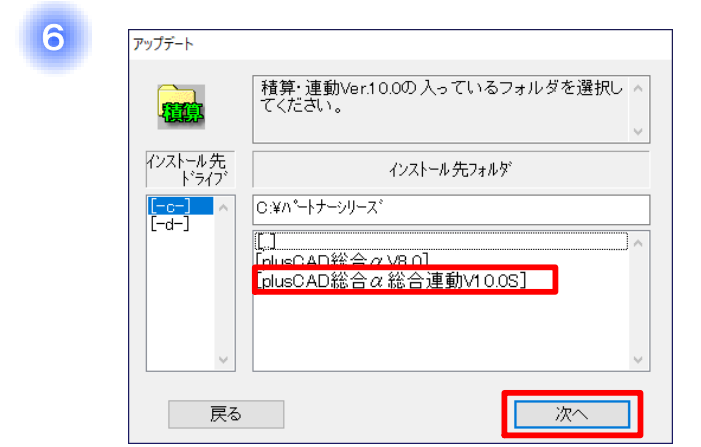

[-c-] → [パートナーシリーズ] とクリックします。

※インストール先をDドライブに設定している場合は、 [-d-] をクリックしてください。

 $[plusCAD総合 \alpha 総合連動V10.0S] \rightarrow [次へ] と クリックします。$ 

| 7 | アップデート                                                                              | 〔更新〕   | をクリックします。  |
|---|-------------------------------------------------------------------------------------|--------|------------|
|   | <u>-</u>                                                                            |        |            |
|   | 更新 D:¥パートナーシリーズ¥plusCAD総合α総合連動V10.0S                                                |        |            |
|   | 戻る 更新                                                                               |        |            |
|   |                                                                                     | 1      |            |
|   |                                                                                     |        |            |
| 8 | 確認 × [OK] をク                                                                        | フリックしま | す。         |
|   | システムは正常に更新されました。                                                                    |        |            |
|   |                                                                                     |        |            |
|   | OK                                                                                  |        |            |
|   |                                                                                     |        |            |
|   |                                                                                     |        |            |
| 9 | all olivio shundata shetalikidad Maayad                                             | □ 〔完了〕 | 〕をクリックします。 |
|   | 「「「「「「「」」」「「」」」「「」」」」「「」」」「「」」」」「「」」」」「「」」」」                                        | `      |            |
|   |                                                                                     |        |            |
|   | InstallShield ウィザードは、plV10_allupdate を正常にインスト<br>ールしました。「完了」をグリックして、ウィザードを終了してください。 |        |            |
|   |                                                                                     |        |            |
|   |                                                                                     |        |            |
|   |                                                                                     |        |            |
|   |                                                                                     |        |            |
|   |                                                                                     | _      |            |
|   | < 戻る(B) <b>完了(F)</b> キャンセル                                                          |        |            |
|   |                                                                                     |        |            |

積算ソフトのアップデートは以上です。